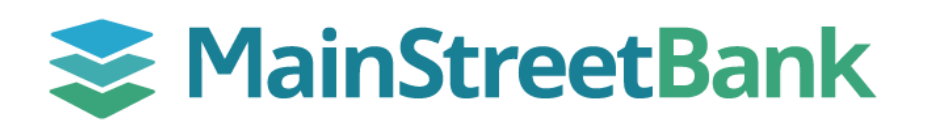

## How to manually upload checks for Positive Pay

Check files should always be uploaded through Digital Banking before checks are distributed. Checks can be uploaded manually or via a CSV file. If you would prefer to upload your checks via CSV file, see our guide on **How to Upload Checks via CSV for Positive Pay.** 

## 01 Navigate to Positive Pay + Add checks

- From the left navigation menu, click the **Payments** dropdown and select **Positive Pay**
- Click + Add checks

## 02 Add Checks Manually

- Within the Add checks popup, click **Add your checks manually**
- Choose the account you are issuing checks from by selecting it from your account list
- Enter the check details
  - Check number the number printed on your check stock
  - **Check amount** the exact amount you wrote the check for
  - Payee name 35 character max
  - Type Debit
  - Check date the date you are issuing the check
- Once you are done entering checks, click **Review # check(s)**
- If you need to make any changes, you can click on individual checks to edit, or **Enter another** to add additional checks
- Once you have entered all checks to be issued, click Approve
- Click **Approve** and then **Done** to dismiss the confirmation popups

## 03 Review & Approve

- From the Positive Pay Dashboard you will see pending batches requiring approval
- Click Review & approve
  - If any modifications are needed, click cancel and re-enter your items
  - Once the upload has been reviewed, click **Approve** and then **Done** to dismiss the confirmation popups
- All items that have been fully approved will show **Successful**

| +                                | Add checks             |                |              |
|----------------------------------|------------------------|----------------|--------------|
| ē                                | Work check exceptions  |                |              |
| \$                               | Work ACH exceptions    |                |              |
| C Enter checks<br>C Demo 1 x2888 |                        |                |              |
| Check number                     |                        | 1234           |              |
|                                  |                        |                | 4/10         |
| Check amount                     |                        | \$             | 2.51         |
| Payee                            |                        | ABC Company    | 11/35        |
| Туре                             |                        | Debit          | ~            |
| Check                            | date                   | Augus          | st 8, 2024 > |
|                                  | Save and enter another | Review 1 check |              |

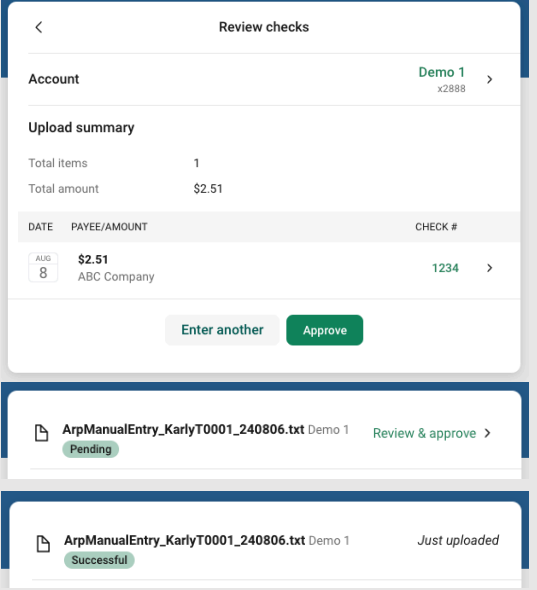

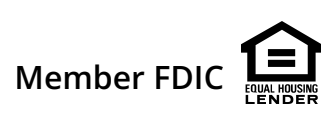